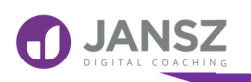

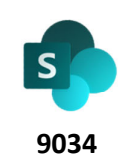

#### Editing the Properties of a File

# 3

Why

Easier Online Searches and Filtering files to find your documents based on a specific field property.

Convenient for people to see relevant items from a SharePoint library.

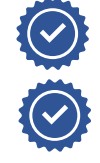

Convenient options to tag documents and edit document metadata in SharePoint

# Scenario

- You want edit document metadata to see more details about a particular document like author, subject etc..
- There are 4 ways to edit document metadata in SharePoint Document Information Panel, Bulk Edit Properties, Quick Edit or Office Applications Document Information Panel
- The Name property is automatically assigned once uploaded in library. It's important to check the files properties and add values to any empty fields.

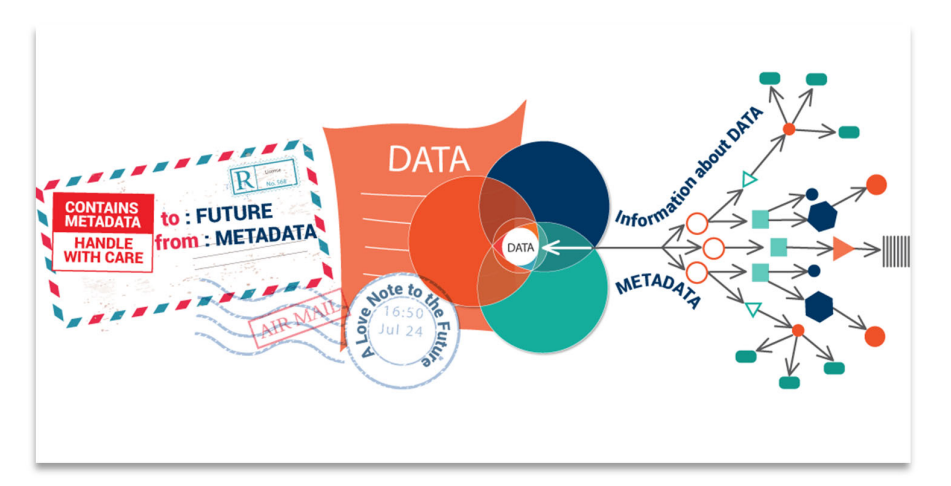

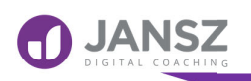

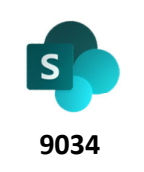

#### Editing the Properties of a File

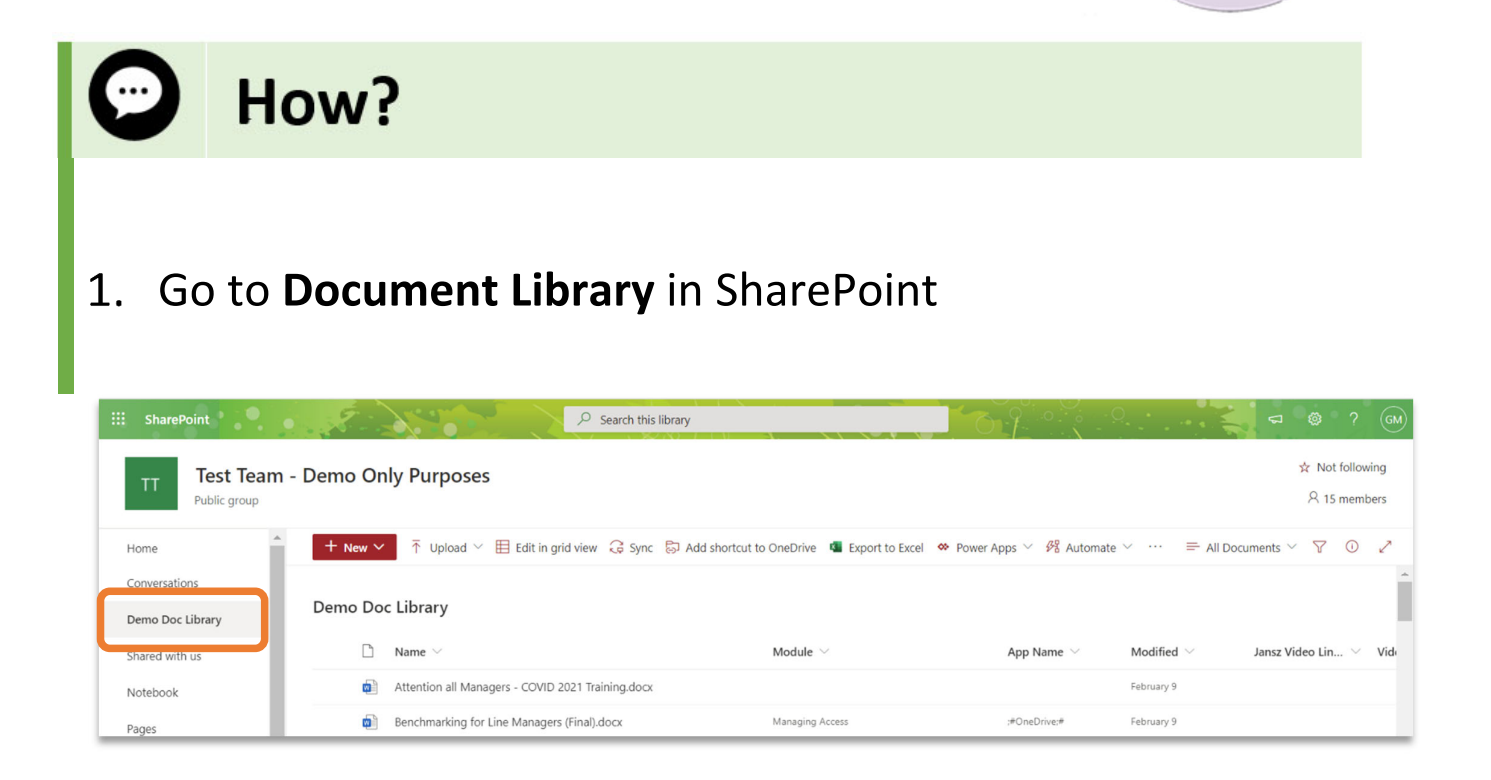

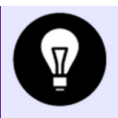

## **Document Information Panel**

2. In the Document Library, Select a file

| Home             | 💼 Edit in grid view 🧧 Open 🗸 🕼 Share 👁 Copy link 🞍 Dow | vnload 📋 Delete 🕞 Pin to top 🛒 Rena | me 🏂 Automate 🗸 … 🛛 🗙 1 s | elected $\equiv$ All Documents* $\lor$ $\bigtriangledown$ $\bigcirc$ $\checkmark$ |   |
|------------------|--------------------------------------------------------|-------------------------------------|---------------------------|-----------------------------------------------------------------------------------|---|
| Conversations    |                                                        |                                     |                           |                                                                                   | • |
| Demo Doc Library | Demo Doc Library                                       |                                     |                           |                                                                                   |   |
| Shared with us   |                                                        | Module 🖂                            | App Name \vee             | Modified $\checkmark$ Jansz Video Lin $\checkmark$ Vide                           |   |
| Notebook         | Attention all Managers - COVID 2021 Training.docx      | Ê:                                  |                           | February 9                                                                        |   |

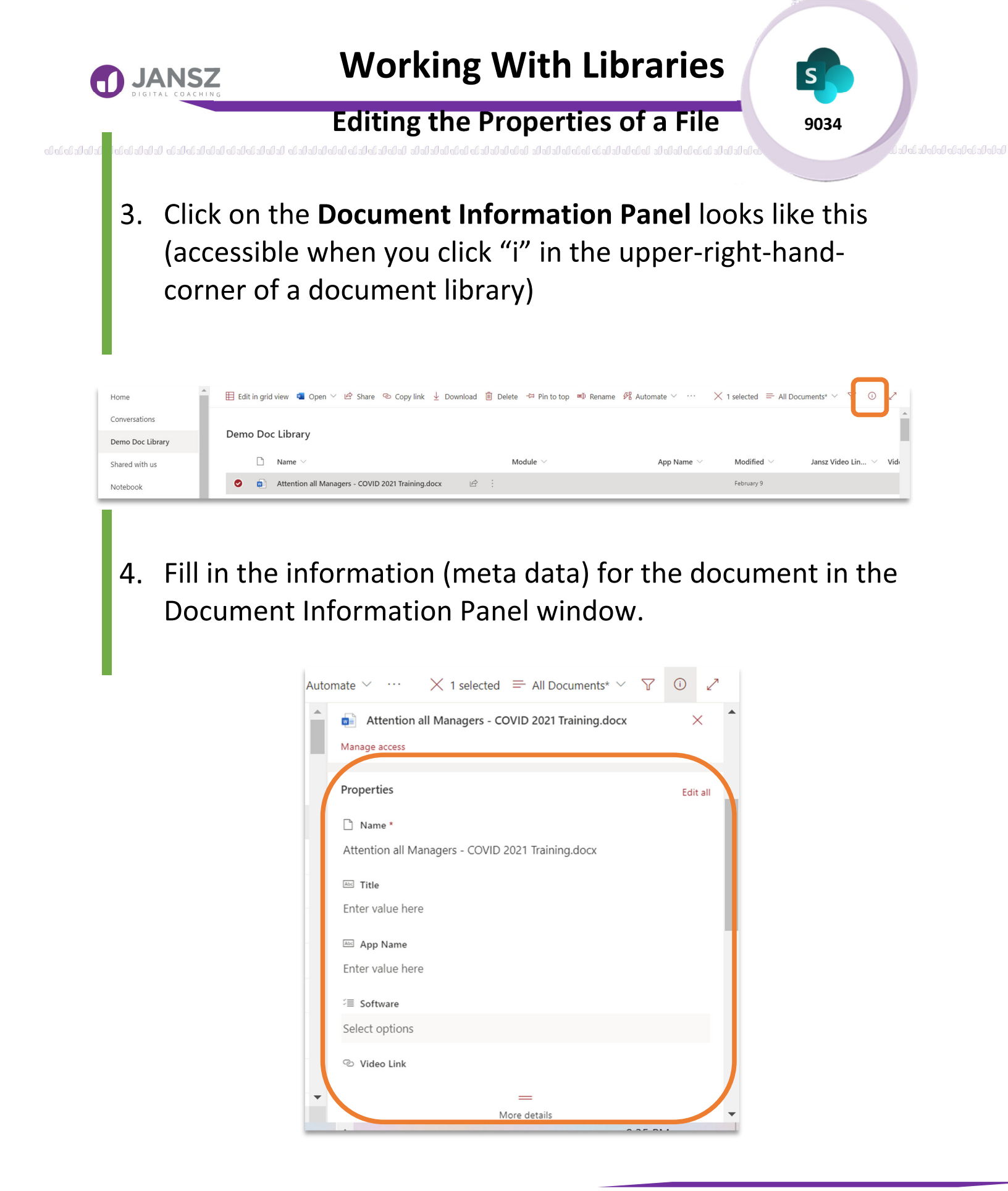

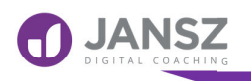

9034

Editing the Properties of a File

| 5. Click on <b>Close</b> | Auto | mate $\checkmark \cdots \qquad \times$ 1 selected $\equiv$ All Documents* $\checkmark \qquad \bigtriangledown$<br>Attention all Managers - COVID 2021 Training.docx<br>Manage access |          |  |  |
|--------------------------|------|----------------------------------------------------------------------------------------------------|----------|--|--|
|                          |      | Properties          Name *         Attention all Managers - COVID 2021 Training.docx                                                                                                 | Edit all |  |  |

# **Bulk Edit Properties**

#### 6. What if you want to tag multiple documents at once? Select **Multiple Files**

| iii SharePoint   | ♀ Search this library                                                           |                                                                                  |
|------------------|---------------------------------------------------------------------------------|----------------------------------------------------------------------------------|
| TT Test Team     | - Demo Only Purposes                                                            | ☆ Not following<br>& 15 members                                                  |
| Home             | 🖽 Edit in grid view 🞍 Download 볩 Delete 🗈 Move to 🗈 Copy to 🖉 Properties \cdots | $\times$ 3 selected $\equiv$ All Documents* $\lor$ $\nabla$ $\odot$ $\swarrow$ * |
| Conversations    |                                                                                 |                                                                                  |
| Demo Doc Library | Demo Doc Library                                                                |                                                                                  |
| Shared with us   | ○ □ Name ~ I Module ~                                                           | App Name $  \lor $ Modified $  \lor $ Jansz Video Lin $  \lor $ Vide             |
| Notebook         | 📀 👔 Attention all Managers - COVID 2021 Training.docx 🖄 🗄                       | A fe <mark>s</mark> seconds ago                                                  |
| Pages            | Senchmarking for Line Managers (Final).docx                                     | :#OneDrive:# February 9                                                          |
| Planner          | Susiness Design Review 2021-2 (Draft).docx                                      | :#OneDrive:# February 9                                                          |

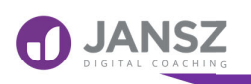

Editing the Properties of a File

7. Choose **Document Information Panel**, just like above, and you can then apply properties to many documents at once.

|                 | imes 3 selected | $\equiv$ All Documents* $^{\scriptstyle \lor}$ | 702    |
|-----------------|-----------------|------------------------------------------------|--------|
| 3 items se      | lected          |                                                | ×      |
| Bulk edit prope | erties          |                                                |        |
| Abc App Name    |                 |                                                |        |
| Enter value he  | re              |                                                |        |
| 5<br>≅ Software |                 |                                                |        |
| Select options  |                 |                                                | $\sim$ |
| ං Video Link    |                 |                                                |        |
| Enter a URL     |                 |                                                |        |
| Alternative tex | t               |                                                |        |
| Abd Module      |                 |                                                |        |
| Enter value he  | re              |                                                |        |
| Save            |                 |                                                |        |

8. Click on **Save** once you have filled in the information (meta data) for the document.

9034

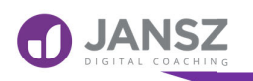

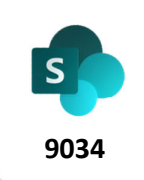

#### Editing the Properties of a File

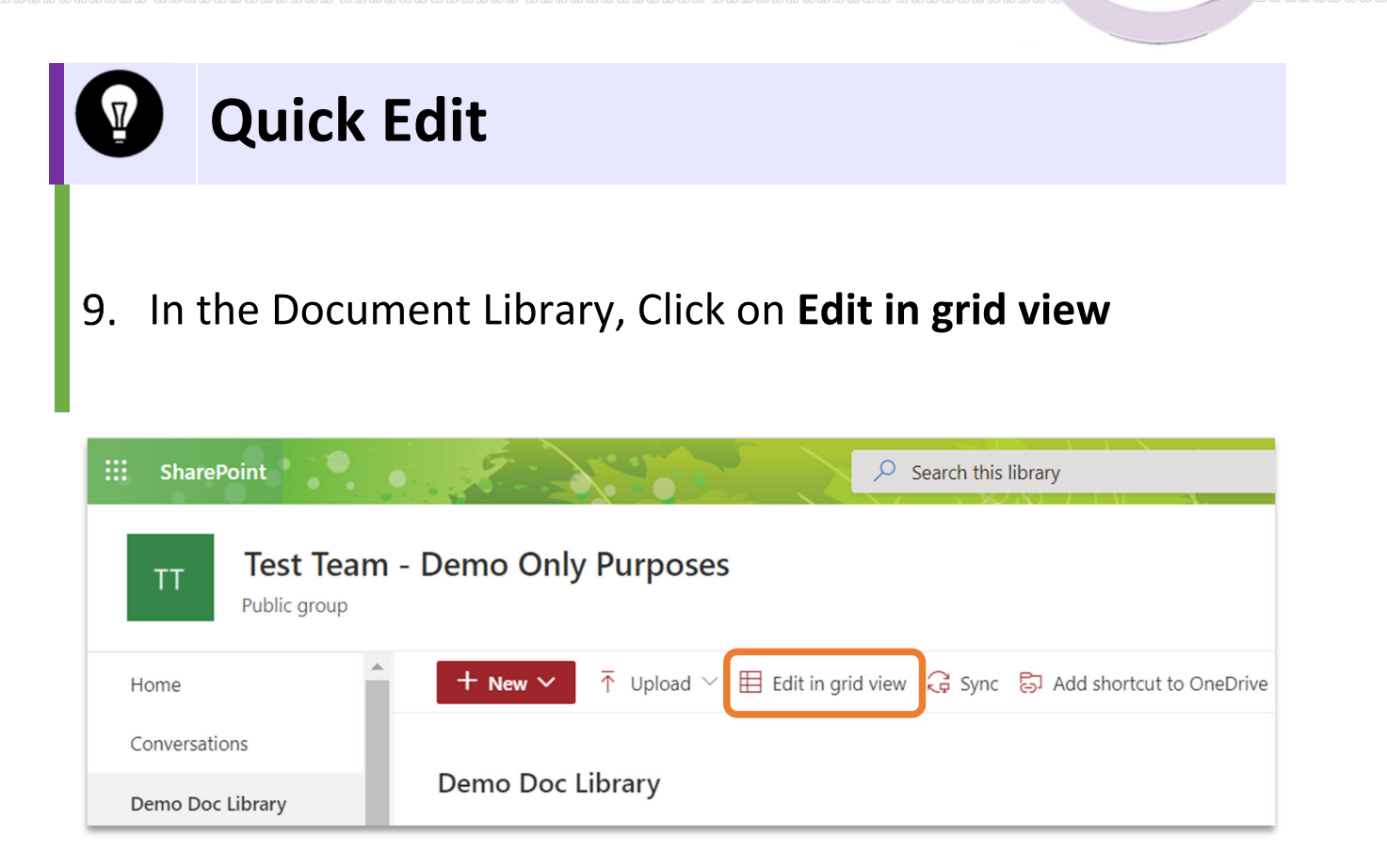

#### 10. Click in Column Cell and Enter data

| Exit grid view 🏷 Undo 🤤 Sync 🖪 Export to Excel 🕫 Automate | ~ ····                     | 🖽 All Documents* \vee 🛛 🏹                                         |  |  |  |  |  |
|-----------------------------------------------------------|----------------------------|-------------------------------------------------------------------|--|--|--|--|--|
| Demo Doc Library                                          |                            |                                                                   |  |  |  |  |  |
| $\bigcirc$ $\square$ Name $\lor$                          | Module $^{\smallsetminus}$ | App Name $\vee$ — Modified $\vee$ — Jansz Video Link Image $\vee$ |  |  |  |  |  |
| Attention all Managers - COVID 2021 Training.docx         | I                          | 11 minutes ago                                                    |  |  |  |  |  |
| Benchmarking for Line Managers (Final).docx               | Managing Access            | :#OneDrive:# February 9                                           |  |  |  |  |  |

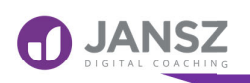

9034

**Editing the Properties of a File** 

## 11. Click on Exit grid view to apply changes

| E | Exit gr | id viev | v 🏷 Jndo 🤅 Sync 💶 Export to Excel 🕫 Automate 🗠 \cdots |                 |              |                | $\blacksquare$ All Documents* $\lor$ | 7 2 |
|---|---------|---------|-------------------------------------------------------|-----------------|--------------|----------------|--------------------------------------|-----|
| D | )emo    | Doc     | Library                                               |                 |              |                |                                      | 4   |
|   |         |         |                                                       |                 |              |                |                                      | - 1 |
|   | 0       |         | Name 🗸                                                | Module ~        | App Name ~   | Modified ~     | Jansz Video Link Image $\vee$        |     |
|   | 0       |         | Attention all Managers - COVID 2021 Training.docx     | 1               |              | 11 minutes ago |                                      |     |
|   |         |         | Benchmarking for Line Managers (Final).docx           | Managing Access | ;#OneDrive;# | February 9     |                                      |     |

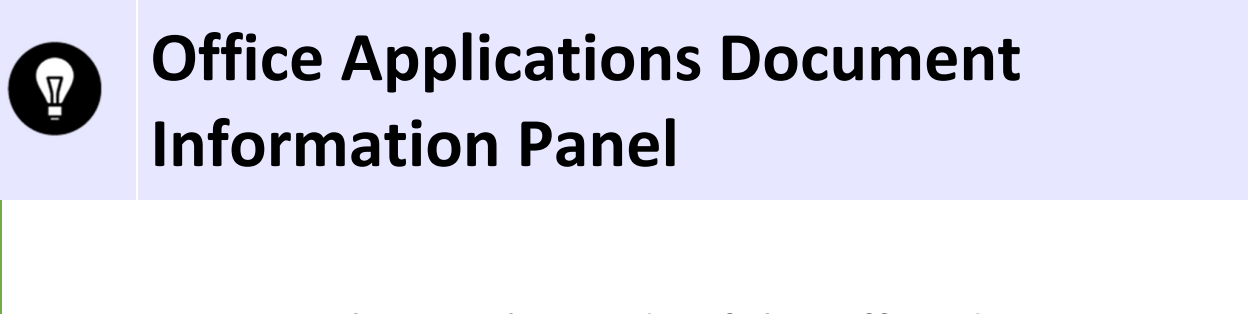

- 12. You can tag them right inside of the Office documents (Word, Excel, PowerPoint). To be able to edit SharePoint metadata inside of the Office documents, the document has to exist in the SharePoint document library.
- 13. In the Document Library, Select a file

| 1 | Home                              | - | 🖽 Edit | in grid vie | w 🧧 Open 🗠        | 🖻 Share      | 👁 Copy link     | : y Downlo | oad 📋 | Delete 🕞 Pin to to        | p 📫 Rename | 🕫 Automate \vee \cdots      | imes 1 selected | All Docum | nents* 🗸 🛛 🍸    | 0   | 2    |
|---|-----------------------------------|---|--------|-------------|-------------------|--------------|-----------------|------------|-------|---------------------------|------------|-----------------------------|-----------------|-----------|-----------------|-----|------|
|   | Conversations<br>Demo Doc Library |   | Demo   | o Doc L     | ibrary            |              |                 |            |       |                           |            |                             |                 |           |                 |     | Î    |
|   | Shared with us                    |   |        |             | ame $\vee$        |              |                 |            |       | Module $ \smallsetminus $ |            | App Name $ \smallsetminus $ | Modifi          | ed $\vee$ | Jansz Video Lin | . ~ | Vide |
| l | Notebook                          |   | ۰      | <b>a</b> A  | ttention all Mana | gers - COVIE | 0 2021 Training | .docx      | ¢ :   |                           |            |                             | February        | 9         |                 |     |      |

#### janszgroup.com.au

This material is the property The Jansz Group Pty Ltd to be used exclusively by our clients. It may not be copied or distributed to any third parties without express permission. ©The Jansz Group 2020

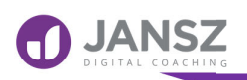

9034

Editing the Properties of a File

#### 14. Click on **Open in app**

| SharePoint                   |                                                                 |
|------------------------------|-----------------------------------------------------------------|
| TT Test Tean<br>Public group | n - Demo Only Purposes                                          |
| Home                         | 🔭 🗄 Edit in grid view 👊 Open 🗸 🖄 Share 🐵 Copy link 🛓 Download 📋 |
| Conversations                | Open in browser                                                 |
| Demo Doc Library             | Demo Doc Lib 🔹 Open in app                                      |
| Shared with us               | $\square$ Name $\checkmark$                                     |
| Notebook                     | Attention all Managers - COVID 2021 Training.docx               |

# 15. If you are using Microsoft Edge you will be asked if you want to **Open Word**

| This site is trying to open Word.                               |                |            |
|-----------------------------------------------------------------|----------------|------------|
| https://janszgroup.sharepoint.com wants to open this applicatio | n.             |            |
| Always allow janszgroup.sharepoint.com to open links of this ty | pe in the asso | ciated app |
|                                                                 | Open           | Cancel     |

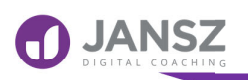

Editing the Properties of a File

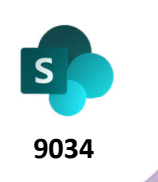

#### 16. Click on **Open**

#### 17. Once in Word/Excel/PowerPoint, click on Info Tab

|               |                                 | Attention all Managers - COVID 2021 Training $\ \ \ \ \ \ \ \ \ \ \ \ \ \ \ \ \ \ \$                                                   | Gord               | ana Miljkovic 🛛 🕅   | •     | ? | - | ٥ | × |
|---------------|---------------------------------|----------------------------------------------------------------------------------------------------|--------------------|---------------------|-------|---|---|---|---|
| $\odot$       | Info                            |                                                                                                    |                    |                     |       |   |   |   | 4 |
| 斺 Home        |                                 |                                                                                                    |                    |                     |       |   |   |   |   |
| 🖹 New         | Attention a<br>Test Team - Demo | II Managers - COVID 2021 Training<br>Only Purposes » Shared Documents » Cars                                                           |                    |                     |       |   |   |   |   |
| 🗁 Open        | 🖻 Share                         | Copy path Copen file location                                                                                                    |                    |                     |       |   |   |   |   |
| Info          | A                               | Protect Document                                                                                                    | Properties ~       |                     |       |   |   |   |   |
|               | Destart                         | Control what types of changes people can make to this document.                                                                        | Size               | 26.6KB              |       |   |   |   |   |
| Save a Copy   | Document ~                      |                                                                                                    | Pages              | 1                   |       |   |   |   |   |
| Courses Adaba |                                 |                                                                                                    | Words              | 0                   |       |   |   |   |   |
| PDF           |                                 |                                                                                                    | Total Editing Time | 0 Minutes           |       |   |   |   |   |
|               | A                               | Inspect Document                                                                                                    | Title              | Attention all Manag | gers  |   |   |   |   |
| Print         | Check for                       | Before publishing this file, be aware that it contains:                                                                                | Tags               | Add a tag           |       |   |   |   |   |
| Share         | Issues ~                        | <ul> <li>Document properties, document server properties, content type information,<br/>author's name and related documents</li> </ul> | Comments           | Add comments        |       |   |   |   |   |
|               |                                 | <ul> <li>Custom XML data</li> </ul>                                                                                                    | Related Dates      |                     |       |   |   |   |   |
| Export        |                                 |                                                                                                    | Last Modified      |                     |       |   |   |   |   |
|               |                                 | Version History                                                                                                    | Created            | 25/08/2020 11:10 A  | M     |   |   |   |   |
| Transform     | $\bigcirc$                      | View and restore previous versions.                                                                                                    | Last Printed       |                     |       |   |   |   |   |
| Close         | Version                         |                                                                                                    |                    |                     |       |   |   |   |   |
|               |                                 |                                                                                                    | Related People     |                     |       |   |   |   |   |
|               |                                 |                                                                                                    | Author             | RD Russell Da       | rroch |   |   |   |   |
| Account       | <b>E</b> A                      | Manage Document                                                                                                    |                    |                     | Toell |   |   |   |   |
| More          | Manag                           | There are no unsaved changes.                                                                                                    |                    | Add an author       |       |   |   |   |   |
| more          | Document ~                      |                                                                                                    | Last Modified By   | Not saved yet       |       |   |   |   |   |

#### 18. Click on Show All Properties

|         | Kelated Documents        |
|---------|--------------------------|
| Account | ITTAL Open File Location |
|         | P Enter Video Link here  |
| More    | Show All Properties      |
|         |                          |

#### janszgroup.com.au

This material is the property The Jansz Group Pty Ltd to be used exclusively by our clients. It may not be copied or distributed to any third parties without express permission. ©The Jansz Group 2020

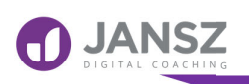

Editing the Properties of a File

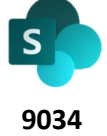

- 19. All of the SharePoint document library metadata exists in your document as well. All the choice, drop-down fields, date fields, text fields, whatever metadata you had in SharePoint document library exists in the document as well!
- 20. As you click on the fields, you will see the same metadata choices as within a SharePoint document library. Fill in the information (meta data) for the document
- 21. Back in SharePoint, checking the Document Information Panel shows revised metadata